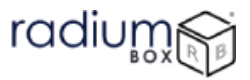

# **Radium Box**

### Step by Step Cogent CSD200 Drivers Installation (Complete Guide)

\*\*For easy RD installation & accessible for common people.

#### **INDEX- CSD200 Installation Manual**

#### <u>Content</u>

#### Page No.

| 1. | Introduction                                             | .1  |
|----|----------------------------------------------------------|-----|
| 2. | Precision Device Management Server Information           | .3  |
| 3. | Minimum Requirements                                     | .3  |
| 4. | Steps for Downloading Cogent CSD200 Drivers Installation | 4   |
| 5. | Extraction the device serial number                      | .15 |
| 6. | Procedure to test the scanner                            | 15  |
| 7. | Discover Precision RD Service                            | 16  |
| 8. | Error Description/Resolution                             | 17  |
| 9. | Support/Assistance                                       | 17  |

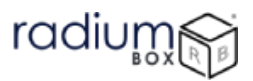

#### • Precision Device Management Server Information

Please find the Precision Device Management Server information below to whitelist server details in the internet or proxy server.

| SL | Particular        | Details                         |
|----|-------------------|---------------------------------|
| NO |                   |                                 |
| 1  | DNS Address       | pbrdms.precisionbiometric.co.in |
| 2  | Public IP Address | 122.183.251.118, 115.114.95.47  |
| 3  | Port              | 443, 8443                       |

The biometric device registration with UIDAI Server will happen when you connect the device to the system.

#### • Minimum Requirements

The following table describes the minimum hardware and software requirement for RD service as per UIDAI specification:

| SL   | Component         | Minimum Requirement                                          |
|------|-------------------|--------------------------------------------------------------|
| NO   |                   |                                                              |
| Hard | dware Requirement |                                                              |
| 1    | Operating System  | Windows 8, Windows 8.1, Windows 10 & Windows 11              |
| 2    | RAM               | 2 GB                                                         |
| 3    | Hard disk         | 500 MB free space                                            |
| 4    | Port              | 11100 to 11120 (RD Service run in any one port)              |
| 5    | Rights            | Administrator right                                          |
| 6    | Browser           | Internet explorer 8 & above, google chrome, Mozilla Firefox, |
|      |                   | opera                                                        |
|      |                   |                                                              |
| Soft | ware Requirement  |                                                              |
| 1    | .Net Framework    | 4.5 & above                                                  |

#### Steps for Downloading Cogent CSD200 Drivers Installation:

**Step 1:** RD Service setup for Cogent CSD200 is available on our official website. Download Cogent CSD200 Driver by visiting the following link:

https://www.radiumbox.com/

**Step 2:** After visiting our official website, click on the Download option that appears at the top of the home page. In the Download page, click on the Download Driver option available under Cogent CSD200 RD Service.

https://www.radiumbox.com/rd-service-downloads.php

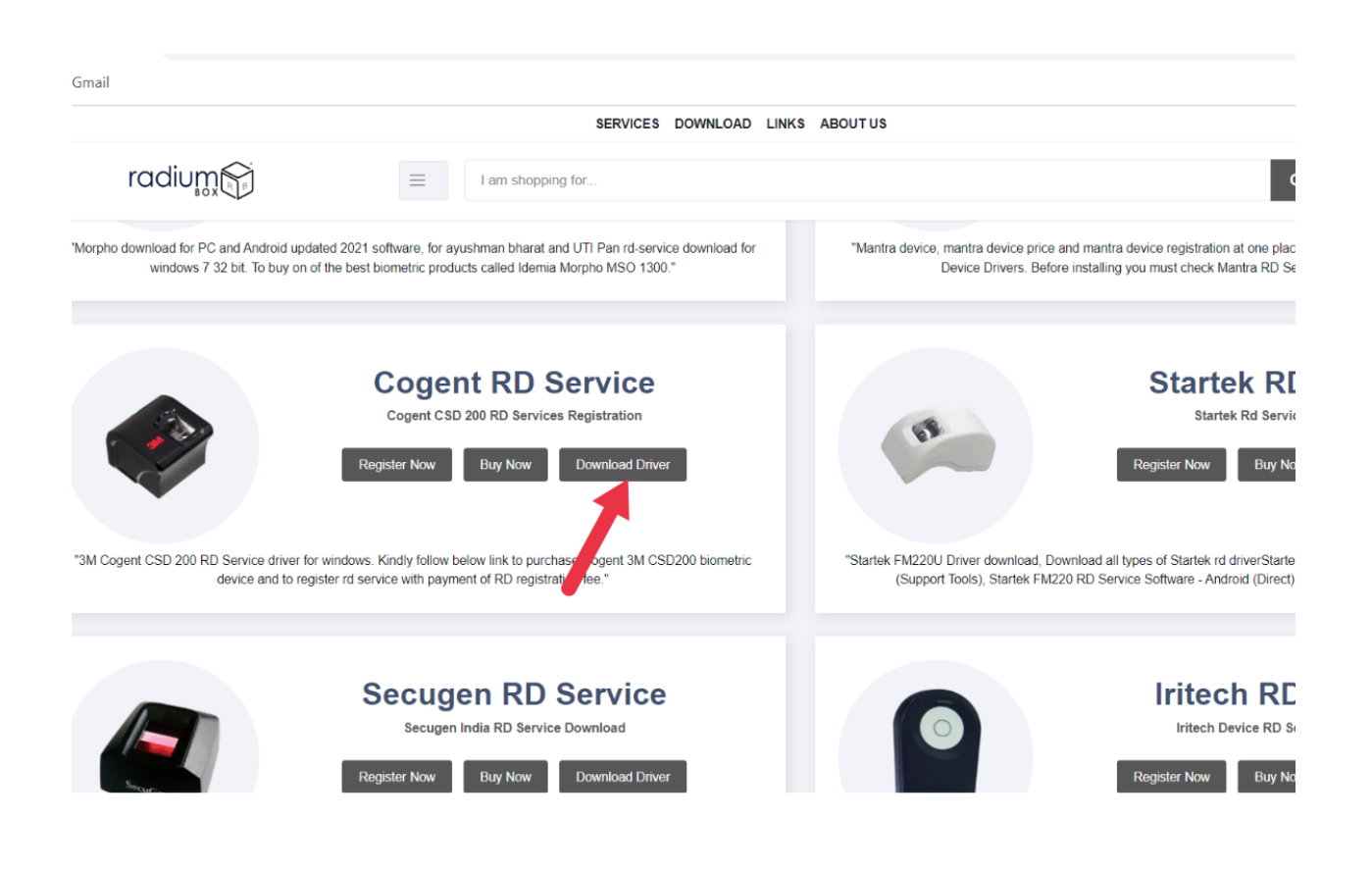

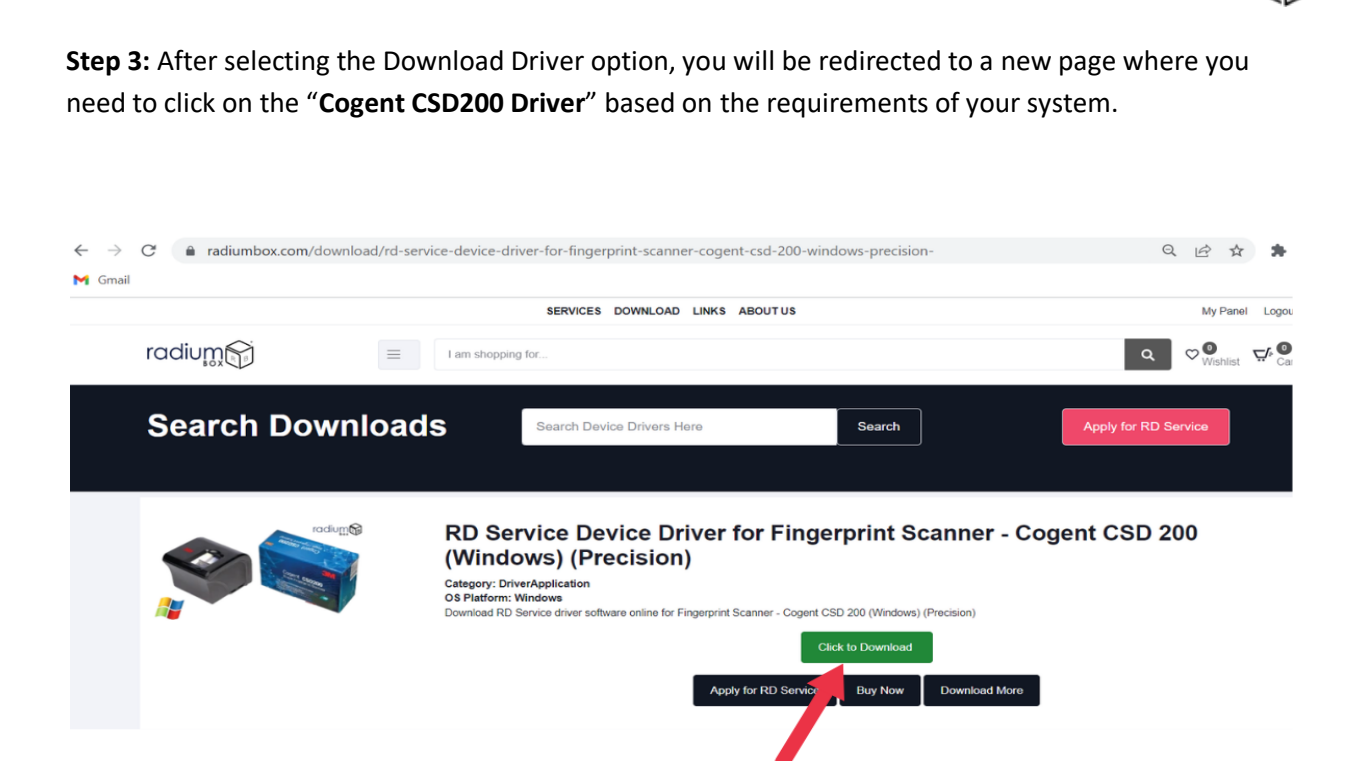

radiun

Step 4: After downloading of driver the file need to be **extracted**.

|      | Open                          |   |  |
|------|-------------------------------|---|--|
|      | 🧧 Open with WinRAR            |   |  |
|      | Extract files                 |   |  |
| CSD2 | 📴 Extract Here                |   |  |
|      | Extract to "CSD200RDService\" |   |  |
|      | Scan with Windows Defender    |   |  |
|      | 🖻 Share                       |   |  |
|      | Open with                     | > |  |
|      | Give access to                | > |  |
|      | Restore previous versions     |   |  |
|      | Send to                       | > |  |
|      | Cut                           |   |  |
|      | Сору                          |   |  |
|      | Create shortcut               |   |  |
|      | Delete                        |   |  |
|      | Rename                        |   |  |
|      | Properties                    |   |  |

**Step 5**: The folder contains 3nos. drivers to install, all need to download sequentially for completion of installation.

- 1. Precision CSD200 Driver
- 2. PBManagement Client
- 3. PBRDService

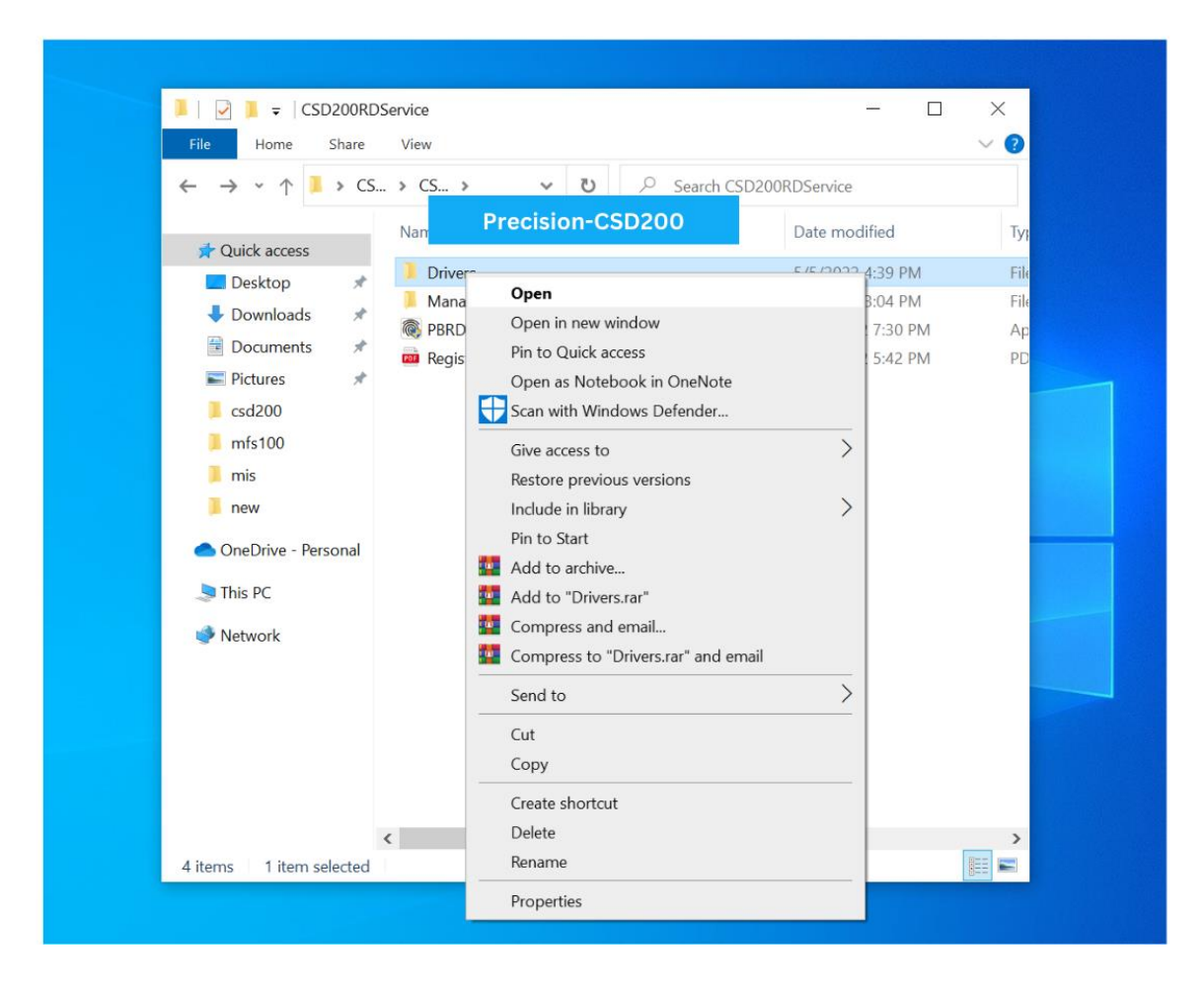

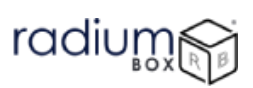

| <u></u>                                                                                                    | Manage Drivers                               | - [                                 |          |
|----------------------------------------------------------------------------------------------------|----------------------------------------------|-------------------------------------|----------|
| File Home Share Vie                                                                                                    | w Application Tools                          |                                     | $\sim$ ( |
| ← → × ↑ 📕 « CSD >                                                                                                    | Drivers 🗸 🗸 🖉                                | earch Drivers                       |          |
|                                                                                                    | ^                                            |                                     |          |
| Quick Precision-CSD200                                                                                                    | Setup                                        | – Date modified                     |          |
| Desk Change Install Los                                                                                                    | ation                                        |                                     |          |
| Dow Choose the folder in                                                                                                    | which to install Precision-CSD200.           | PRICESION                           |          |
| Doc                                                                                                    |                                              | 510.0°                              |          |
| Pictu Setup will install Pre                                                                                                    | cision-CSD200 in the following folder. To    | install in a different folder, dick |          |
| Browse and select a                                                                                                    | nother folder. Click Install to start the in | stallation.                         |          |
| mfs1                                                                                                    |                                              |                                     |          |
| mis                                                                                                    |                                              |                                     |          |
| new                                                                                                    |                                              |                                     |          |
| Destination Folder                                                                                                    |                                              |                                     |          |
|                                                                                                    | s (x86)\Precision Biometric\Scanner Drive    | Browse                              |          |
| C:\Program File                                                                                                    |                                              |                                     |          |
| Step C: \Program File                                                                                                    |                                              |                                     |          |
| Chiprogram File     This P     Network     Space required: 41.                                                                                                    | 4MB                                          |                                     |          |
| This P<br>Network<br>Space required: 41.<br>Space available: 64                                                                                                    | 4MB<br>5GB                                   |                                     |          |
| This P  Netwo Netwo Nullsoft Install System                                                                                                    | 4MB<br>5GB<br>v3.0                           |                                     |          |
| <ul> <li>Space required: 41.</li> <li>Space available: 64</li> <li>Nullsoft Install System</li> </ul>                                                                                                    | 4MB<br>5GB<br>v3.0                           | Install Cancel                      |          |
| This P Netwo Netwo Nullsoft Install System                                                                                                    | <b>4MB</b><br>5GB<br>v3.0                    | Install Cancel                      |          |
| Sheld     Sheld     S | <b>4MB</b><br>5GB<br>v3.0                    | Install Cancel                      |          |
| Space required: 41.<br>Space available: 64<br>Nullsoft Install System                                                                                                    | 4MB<br>5GB<br>v3.0                           | Install Cancel                      |          |

Step 6: Click to install Precision CSD200 Driver & wait for the completion.

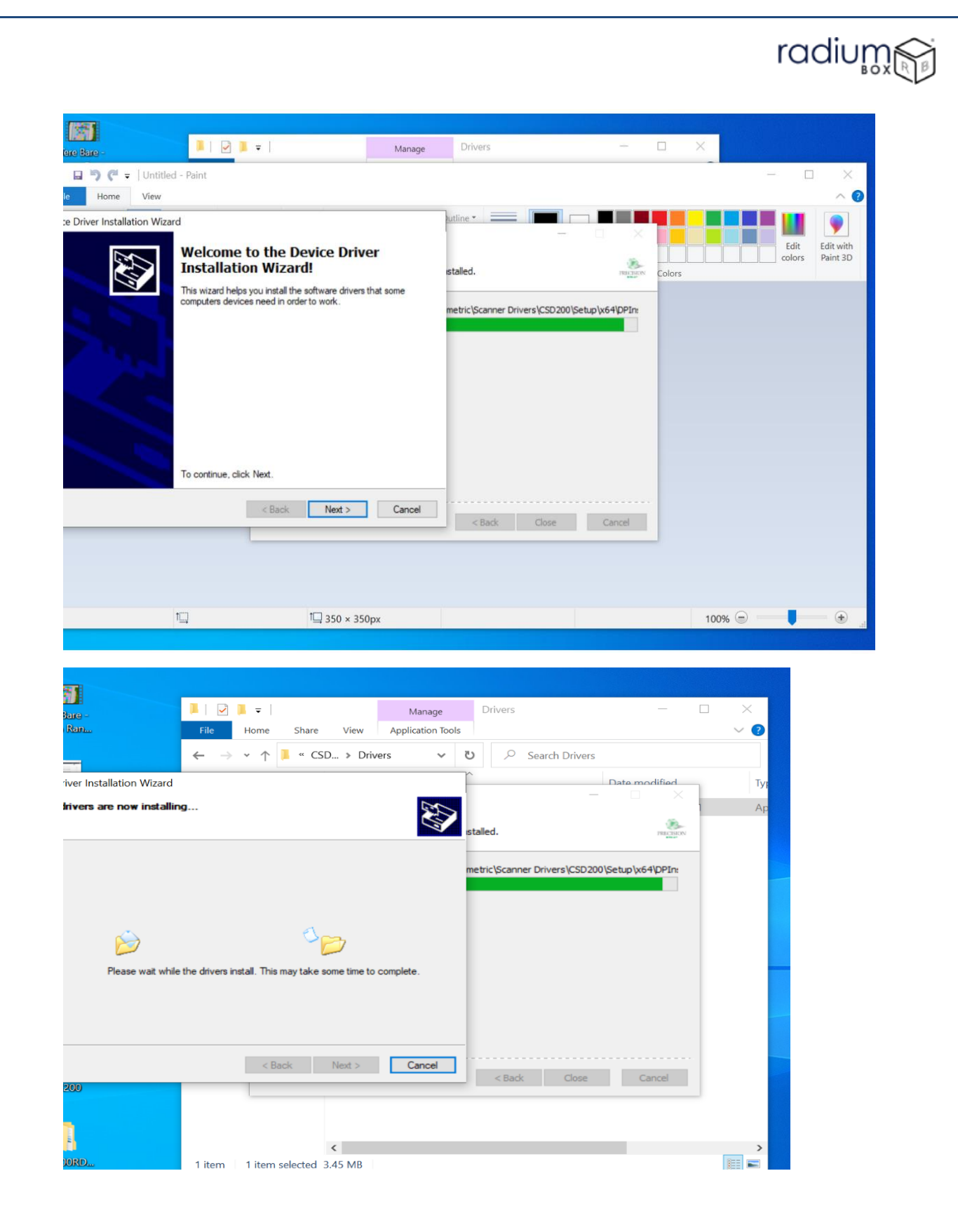

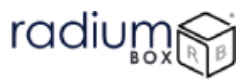

| File Home Share                                     | View             |       |                  |                             | ~ |
|-----------------------------------------------------|------------------|-------|------------------|-----------------------------|---|
| $\leftrightarrow \rightarrow \sim \uparrow   > cs.$ | . > CSD20 ~      | s .   | 🔎 Search C       | SD200RDService              |   |
| Quick access                                        | Name             | ^     |                  | Date modified               |   |
| Deskton *                                           | Drivers          |       |                  | 5/5/2022 4:39 PM            |   |
| Downloads                                           | ManagementClie   | 0     |                  |                             |   |
| Documents *                                         | PBRDService      | Opt   | n in new window  |                             |   |
| Pictures #                                          | RegisteredDevice | Pin   | to Quick access  |                             |   |
| esd200                                              |                  | Ope   | n as Notebook i  | n OneNote                   |   |
|                                                     |                  | E Sca | n with Windows   | Defender                    |   |
| misioo                                              |                  |       |                  |                             |   |
| mis                                                 |                  | Boo   | e access to      | sions                       |   |
| new                                                 |                  | Inch  | ide in library   | 510115                      |   |
| <ul> <li>OneDrive - Personal</li> </ul>             |                  | Pin   | to Start         |                             |   |
| This PC                                             |                  | Add   | to archive       |                             |   |
|                                                     |                  | Add   | to "Managemer    | ntClient.rar"               |   |
| Network                                             |                  | Cor   | npress and email |                             |   |
|                                                     |                  | Cor   | npress to "Manag | gementClient.rar" and email |   |
|                                                     |                  | Sen   | d to             |                             |   |
|                                                     |                  | Cut   |                  |                             |   |
|                                                     |                  | Cop   | iy .             |                             |   |
|                                                     |                  | Crea  | ate shortcut     |                             |   |
| 4 items 1 item selected                             |                  | Del   | oto              |                             |   |
| - nem selected                                      |                  | Ren   | ame              |                             |   |
|                                                     |                  | Pro   | oostine          |                             |   |

Step 7: Installation of Precision CSD200 Driver is done successfully now proceed for **PBManagement Client.** 

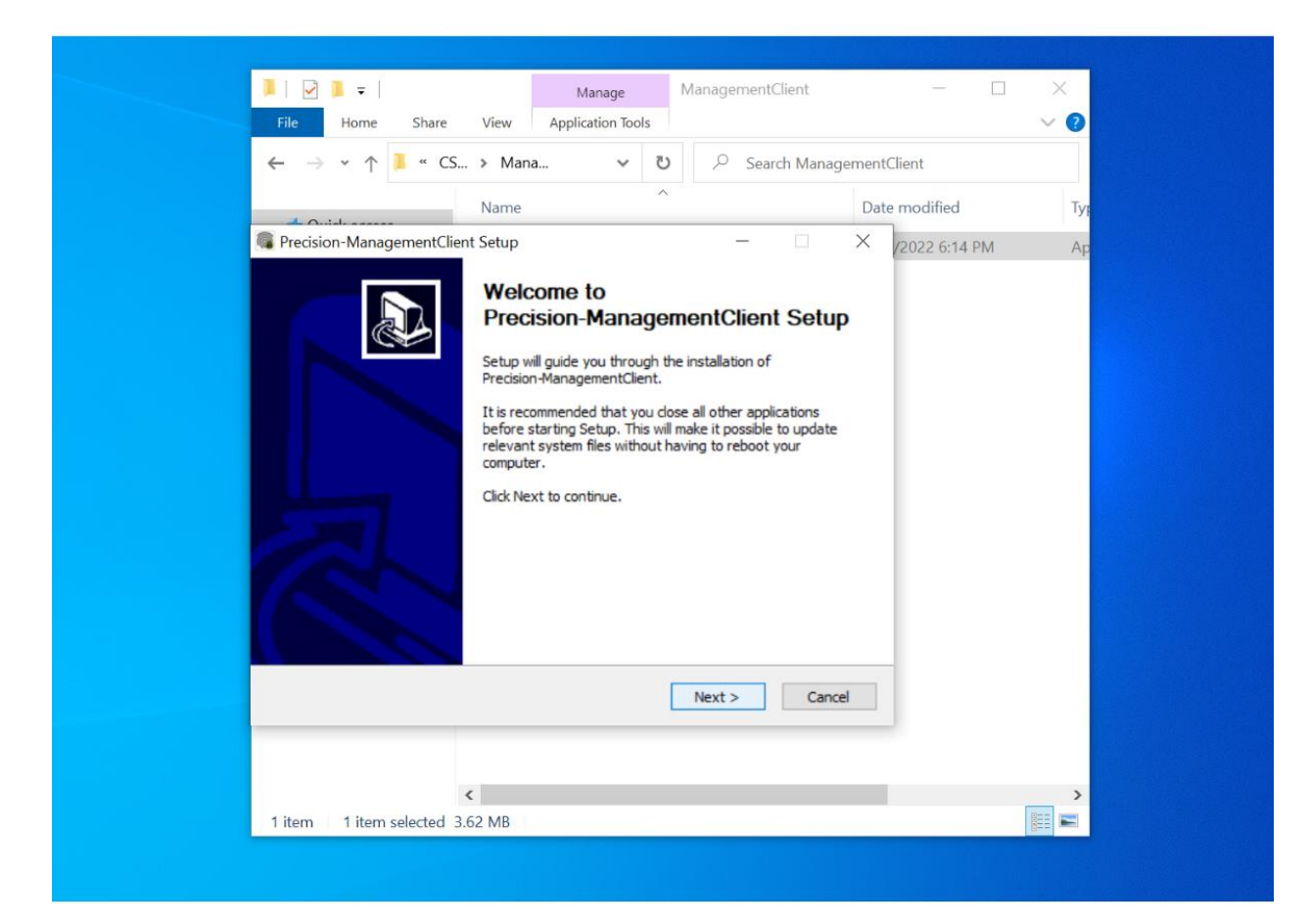

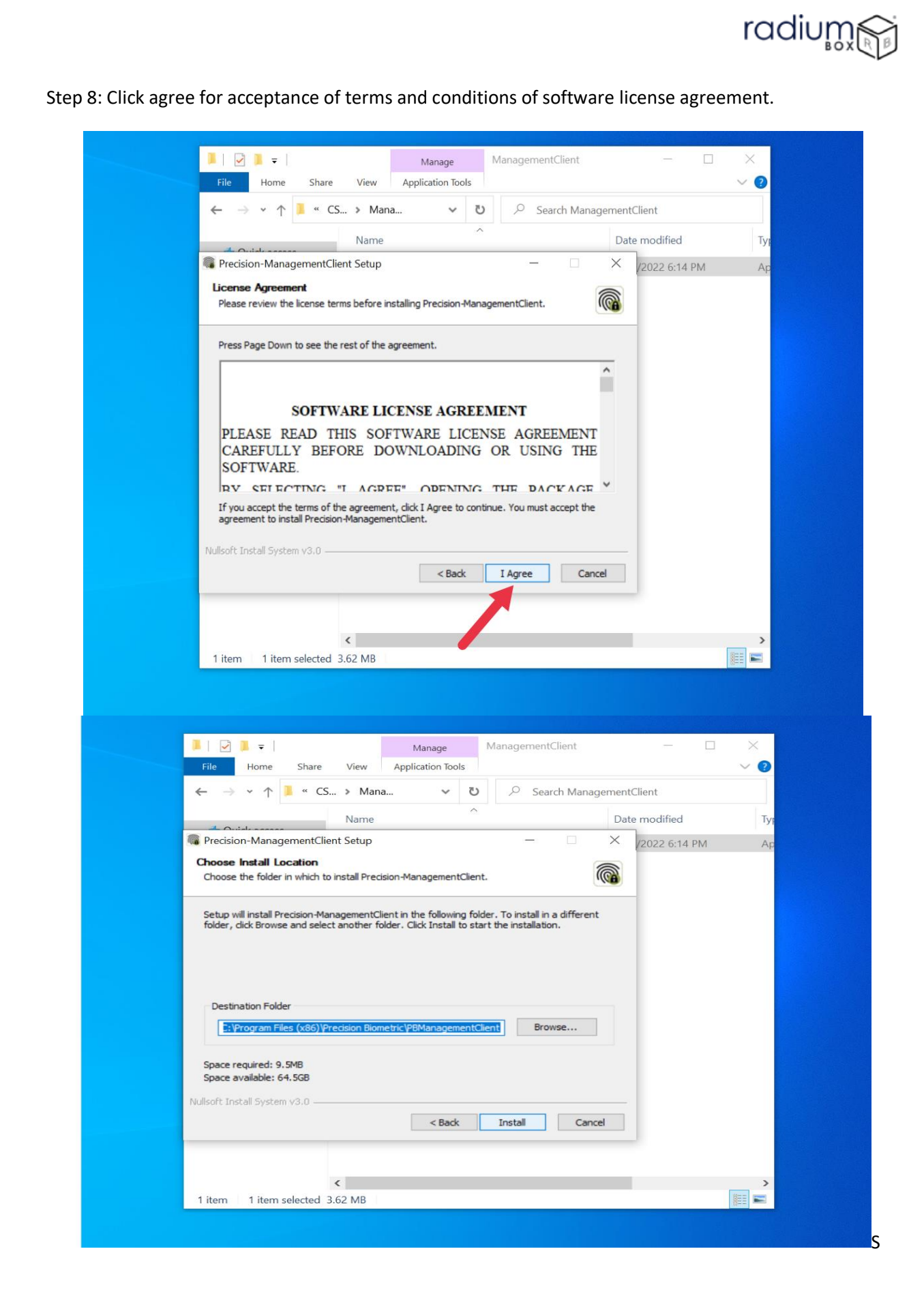

|   |                                                                                                    | Manage                     | ManagementClient       |                |          |  |
|---|----------------------------------------------------------------------------------------------------|----------------------------|------------------------|----------------|----------|--|
|   | File Home Share View                                                                                                    | Application Tools          |                        | 1              |          |  |
|   | ⊢ → • ↑ <mark>▲ « CS » Ma</mark>                                                                                                    | na 🗸 C                     | Search Ma              | nagementClient |          |  |
|   | Precision-ManagementClient Setup                                                                                                    |                            |                        |                | 14 PM An |  |
|   | nstalling                                                                                                    |                            |                        | 8              |          |  |
|   | Please wait while Precision-Managemen                                                                                                   | tClient is being installed | 1.                     |                |          |  |
|   | Execute: netsh advfirewall firewall add                                                                                                 | rule name="PrecisionM      | lanagementApp" program | n="C:\P        |          |  |
|   | Show details                                                                                                    |                            |                        |                |          |  |
|   |                                                                                                    |                            |                        |                |          |  |
|   |                                                                                                    |                            |                        |                |          |  |
|   |                                                                                                    |                            |                        |                |          |  |
|   |                                                                                                    |                            |                        |                |          |  |
| N | illsoft Install System v3.0                                                                                                    |                            |                        |                |          |  |
|   |                                                                                                    | < Back                     | Close C                | ancel          |          |  |
| _ |                                                                                                    |                            |                        |                |          |  |
|   | <                                                                                                    |                            |                        |                | >        |  |
|   | 1 item selected 3.62 MB                                                                                                    |                            |                        |                | 855 -    |  |
|   |                                                                                                    | Satur                      |                        |                |          |  |
|   | Precision-ManagementClient                                                                                                    | Setup                      |                        |                |          |  |
|   | Precision-ManagementClient     Installation Complete     Setup was completed successful                                                 | : Setup                    | -                      |                |          |  |
|   | Precision-ManagementClient Installation Complete Setup was completed successful                                                         | : Setup<br>dy.             | _                      |                |          |  |
|   | Precision-ManagementClient     Installation Complete     Setup was completed successfu     Completed                                    | : Setup<br>Ily,            | _                      | - ×            |          |  |
|   | Precision-ManagementClient       Installation Complete       Setup was completed successful       Completed                             | : Setup<br>Ily,            | _                      |                |          |  |
|   | Precision-ManagementClient Installation Complete Setup was completed successfu Completed Show details                                   | : Setup<br>Ily,            | -                      |                |          |  |
|   | Precision-ManagementClient       Installation Complete       Setup was completed successful       Completed       Show details          | : Setup<br>Ily,            |                        |                |          |  |
|   | Precision-ManagementClient          Installation Complete         Setup was completed successfu         Completed         Show details  | : Setup<br>Ily.            | -                      |                |          |  |
|   | Precision-ManagementClient Installation Complete Setup was completed successfu Completed Show details                                   | : Setup<br>Ily,            |                        |                |          |  |
|   | Precision-ManagementClient          Installation Complete         Setup was completed successful         Completed         Show details | : Setup                    |                        |                |          |  |
|   | Precision-ManagementClient Installation Complete Setup was completed successfu Completed Show details                                   | : Setup<br>Ily,            |                        |                |          |  |
|   | Precision-ManagementClient Installation Complete Setup was completed successfu Completed Show details Nullsoft Install System v3.0 —    | : Setup                    |                        |                |          |  |
|   | Precision-ManagementClient Installation Complete Setup was completed successfu Completed Show details Nullsoft Install System v3.0      | s Setup<br>Jly,            | Back: Close            | Cancel         |          |  |
|   | Precision-ManagementClient Installation Complete Setup was completed successfu Completed Show details Nullsoft Install System v3.0      | Setup<br>Ily.              | Back: Close            | Cancel         |          |  |
|   | Precision-ManagementClient Installation Complete Setup was completed successful Completed Show details Nullsoft Install System v3.0 ——  | : Setup<br>Jly,            | Back Close             | Cancel         |          |  |
|   | Precision-ManagementClient Installation Complete Setup was completed successfu Completed Show details Nullsoft Install System v3.0      | : Setup<br>Ily.            | Back Close             | Cancel         |          |  |
|   | Precision-ManagementClient Installation Complete Setup was completed successfu Completed Show details Nullsoft Install System v3.0      | : Setup<br>Jly.            | Back Close             | Cancel         |          |  |

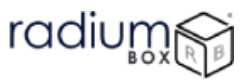

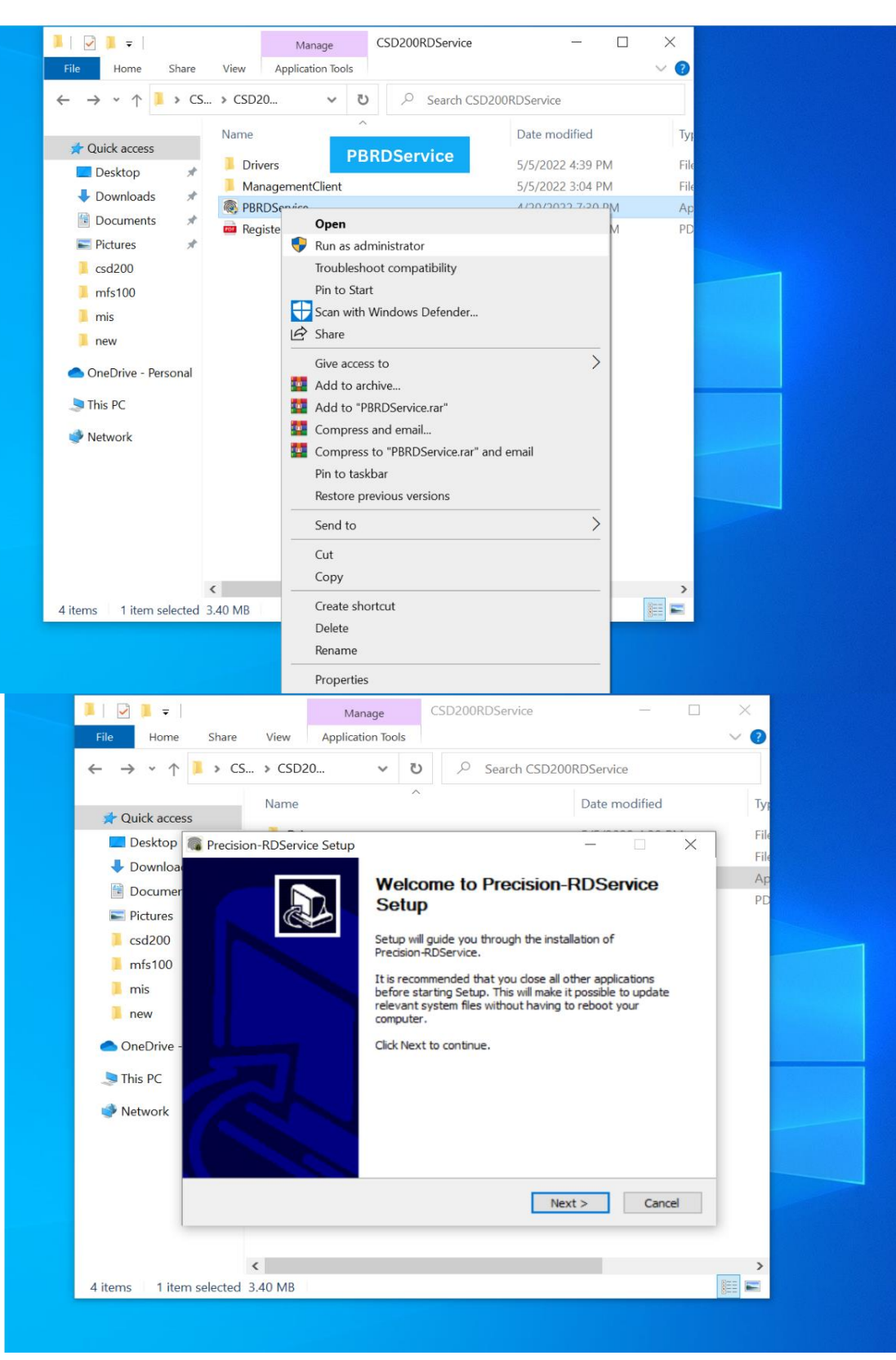

Step 9: Now PBRDService need to be installed, as the last step of rd service installation.

\*\*\*If Biometric Scanner drivers are installed already, the following screen will appear. a. Click on OK to remove the previous installation

| Precision-0 | CSD200 Setup                                                                                                    | × |
|-------------|----------------------------------------------------------------------------------------------------|---|
| <u> </u>    | Biometric SDK (Precision-CSD200) is already installed in this local<br>system.<br>Click `OK` to remove the installated version or `Cancel` to cancel this<br>upgrade. |   |
|             | OK                                                                                                    | I |

|                                                                  |                                                                                                    | ^                                                                    |                                                                         |                                                                               |          |
|------------------------------------------------------------------|----------------------------------------------------------------------------------------------------|----------------------------------------------------------------------|-------------------------------------------------------------------------|-------------------------------------------------------------------------------|----------|
| 📌 Quick access                                                   | Name                                                                                                    |                                                                      |                                                                         | Date modified                                                                 | Тур      |
| 📃 Desktop 🏾                                                      | Precision-RDService Setur                                                                                                    | D                                                                    |                                                                         | - 🗆 🗙                                                                         | File     |
| 🕹 Downloa                                                        | License Agreement                                                                                                    |                                                                      |                                                                         |                                                                               | File     |
| 🛗 Documer                                                        | Please review the license te                                                                                                    | rms before instal                                                    | ing Precision-RDService.                                                |                                                                               | Ap<br>PD |
| E Pictures                                                       |                                                                                                    |                                                                      |                                                                         |                                                                               | -        |
| csd200                                                           | Press Page Down to see the                                                                                                    | e rest of the agre                                                   | ement.                                                                  |                                                                               |          |
| 📜 mfs100                                                         |                                                                                                    |                                                                      |                                                                         | ^                                                                             |          |
| 📜 mis                                                            |                                                                                                    |                                                                      |                                                                         |                                                                               |          |
| 📜 new                                                            | SOFTW                                                                                                    | ARE LICE                                                             | NSE AGREEME                                                             | NT                                                                            |          |
|                                                                  |                                                                                                    |                                                                      |                                                                         |                                                                               |          |
| 📥 OneDrive -                                                     | PLEASE READ T                                                                                                    | HIS SOFTV                                                            | VARE LICENSE                                                            | AGREEMENT                                                                     |          |
| OneDrive - This PC                                               | PLEASE READ TI<br>CAREFULLY BEF<br>SOFTWARE.                                                                                                    | HIS SOFTV<br>ORE DOW                                                 | VARE LICENSE<br>NLOADING OR                                             | AGREEMENT<br>USING THE                                                        |          |
| <ul> <li>OneDrive -</li> <li>This PC</li> <li>Network</li> </ul> | PLEASE READ TH<br>CAREFULLY BEF<br>SOFTWARE.<br>BY SELECTING                                                                                                    | HIS SOFTV<br>ORE DOW                                                 | OPENING TH                                                              | AGREEMENT<br>USING THE                                                        |          |
| <ul> <li>OneDrive -</li> <li>This PC</li> <li>Network</li> </ul> | PLEASE READ TI<br>CAREFULLY BEF<br>SOFTWARE.<br>BV SEI ECTING<br>If you accept the terms of the<br>agreement to install Precisio                                 | HIS SOFTV<br>ORE DOW<br>"I_AGREE"<br>he agreement, d<br>n-RDService. | OPENING TH                                                              | AGREEMENT<br>USING THE                                                        |          |
| <ul> <li>OneDrive -</li> <li>This PC</li> <li>Network</li> </ul> | PLEASE READ TI<br>CAREFULLY BEF<br>SOFTWARE.<br>BV_SEI ECTING<br>If you accept the terms of ti<br>agreement to install Precisio<br>ullsoft Install System v3.0 — | HIS SOFTV<br>ORE DOW<br>"I_AGREE"<br>he agreement, d<br>n-RDService. | VARE LICENSE<br>NLOADING OR<br>ODENIINIG TH<br>ick I Agree to continue. | AGREEMENT<br>USING THE                                                        |          |
| <ul> <li>OneDrive -</li> <li>This PC</li> <li>Network</li> </ul> | PLEASE READ TI<br>CAREFULLY BEF<br>SOFTWARE.<br>BV SEI ECTING<br>If you accept the terms of ti<br>agreement to install Precisio                                  | HIS SOFTV<br>ORE DOW<br>"I_AGREE"<br>he agreement, d<br>n-RDService. | VARE LICENSE<br>NLOADING OR<br>ODENING TH<br>ick I Agree to continue.   | AGREEMENT<br>USING THE<br>You must accept the<br>Agree Cancel                 |          |
| <ul> <li>OneDrive -</li> <li>This PC</li> <li>Network</li> </ul> | PLEASE READ TI<br>CAREFULLY BEF<br>SOFTWARE.<br>BV SEI ECTING<br>If you accept the terms of t<br>agreement to install Precisio<br>ullsoft Install System v3.0 —  | HIS SOFTV<br>ORE DOW<br>"I_AGREE"<br>he agreement, d<br>n-RDService. | VARE LICENSE<br>NLOADING OR<br>ODENING TH<br>ick I Agree to continue.   | AGREEMENT<br>USING THE<br>TE DACKAGE Y<br>You must accept the<br>Agree Cancel |          |

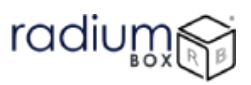

| $\leftarrow \rightarrow \cdot \uparrow$ | > CS > CSD20                     | ٽ ~               |                         | 200RDService           |      |
|-----------------------------------------|----------------------------------|-------------------|-------------------------|------------------------|------|
|                                         | Name                             | ^                 |                         | Date modified          | Typ  |
| 📌 Quick acces                           | 55                               |                   |                         |                        |      |
| Desktop                                 | Recision-RDService Setup:        | Installation O    | ptions                  | - 🗆 🗙                  | File |
| 🖊 Download                              | License Agreement                |                   |                         |                        |      |
| Documer                                 | Please review the license term   | ns before install | ing Precision-RDService | e. 🔞                   | PD   |
| Note: Pictures                          |                                  |                   |                         |                        | _    |
| 📕 csd200                                | Check the components you wa      | ant to install an | d uncheck the compon    | ents you don't want to |      |
| 📕 mfs100                                | Install, Click Wext to continue. |                   |                         |                        |      |
| 📒 mis                                   |                                  |                   |                         |                        |      |
| 📜 new                                   | Select components to install:    | Biom              | etric Device Drive      |                        |      |
|                                         |                                  | ■ Prec            | ision Managemen         |                        |      |
|                                         |                                  |                   | PBManagementCli         |                        |      |
| S This PC                               |                                  |                   | PBRDService             |                        |      |
| Interverk 🍼                             |                                  |                   |                         |                        |      |
|                                         | Space required: 10.0MB           |                   |                         |                        |      |
|                                         |                                  |                   |                         |                        |      |
|                                         | Nullsoft Install System v3.0     |                   |                         |                        |      |
|                                         |                                  |                   | < Back                  | Next > Cancel          |      |
| l                                       |                                  |                   |                         |                        | -    |
|                                         | 1                                |                   |                         | _                      |      |
|                                         | ×                                |                   |                         |                        |      |

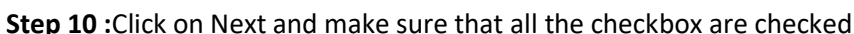

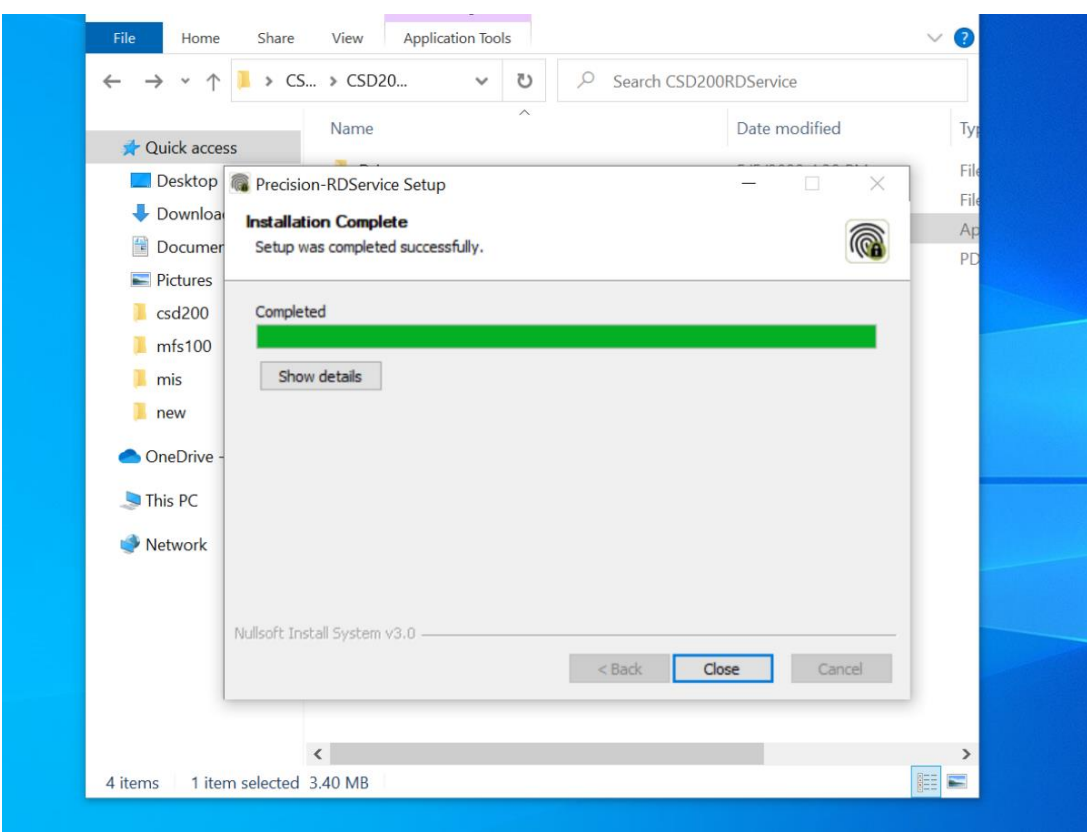

Step 9: After the rd installation of Cogent CSD200, to extracting the device serial number please follow the path below-

### C:\Program Files (x86)\Precision Biometric\PBManagementClient

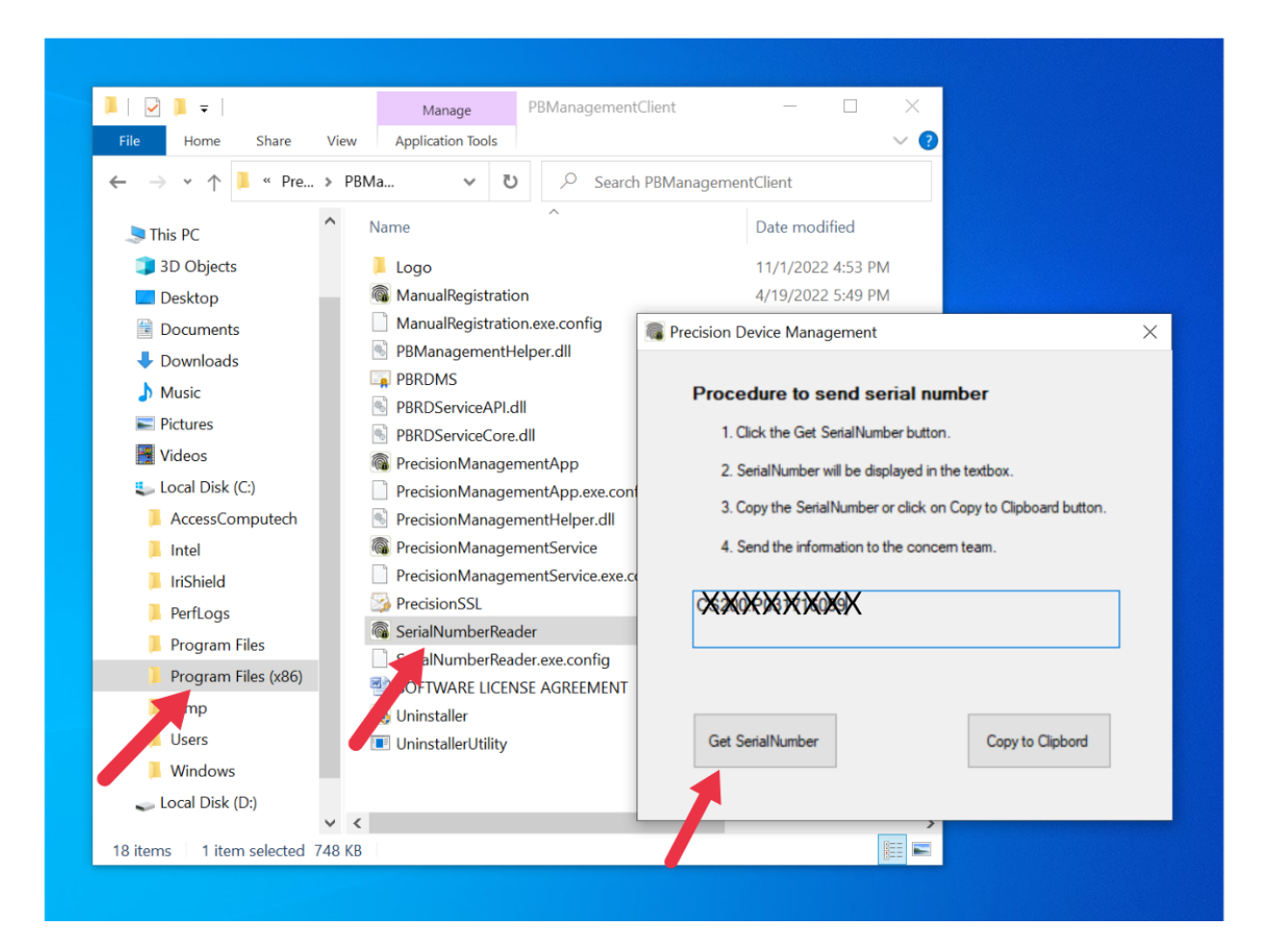

**Procedure to test the scanner:** 1. Go to the RD Service installation location (if it is x86 based system, "C:\Program Files\Precision Biometric\PBRDService" and if it is x64 based, the installation folder will be "C:\Program Files(x86)\Precision Biometric\PBRDService")

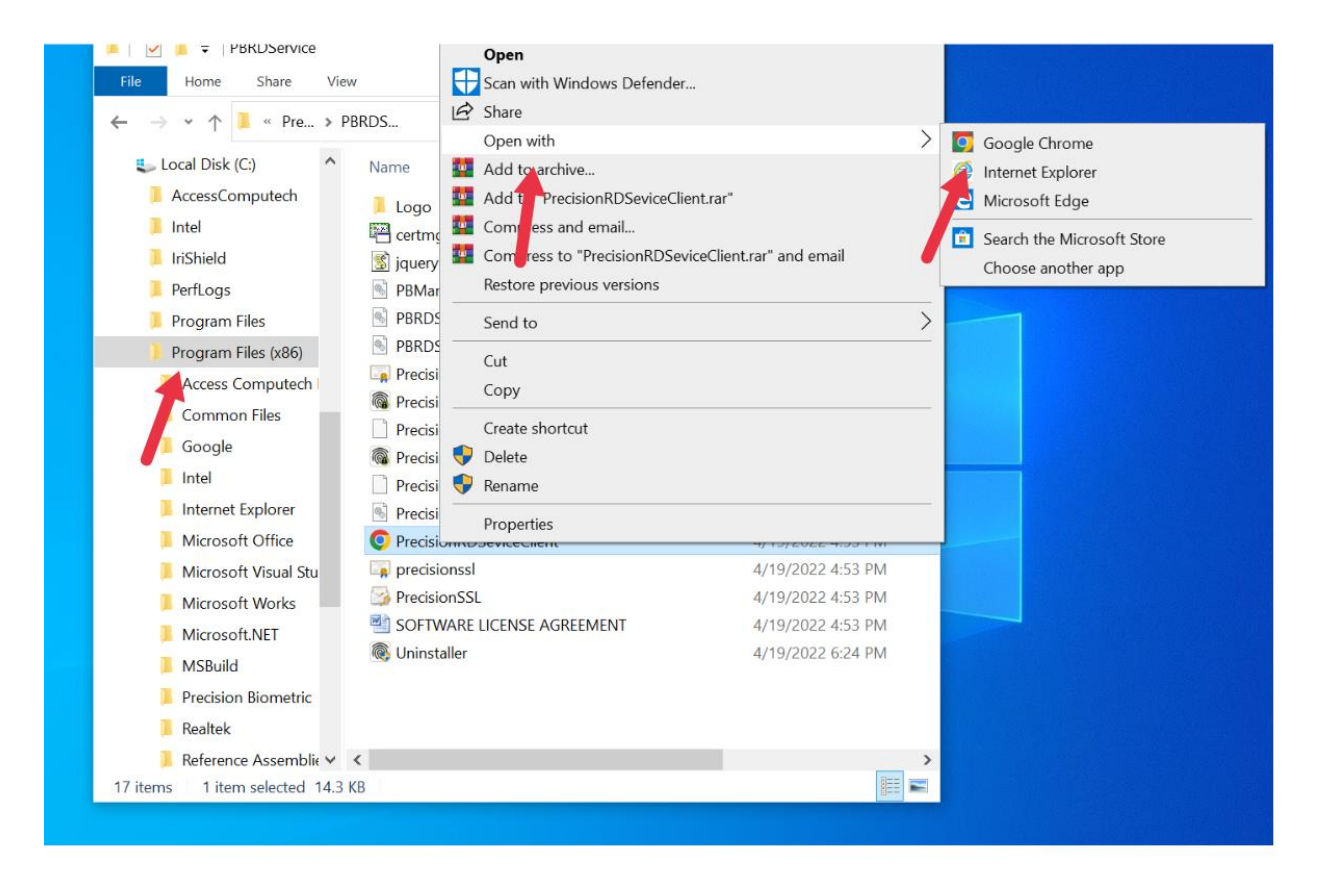

| Int: 1 FType: 0 Format<br>er Position UNKNOWN<br>tions | I his page says<br>Discovering Precision RDService.<br>Please wait for some time. | ОК    | env: P Locking Key: |
|--------------------------------------------------------|-----------------------------------------------------------------------------------|-------|---------------------|
| able RDService                                         |                                                                                   | ~     |                     |
| Discover RDService Device Info                         | Capture                                                                           | Reset |                     |
| rice Info                                              |                                                                                   |       |                     |
| Info                                                   |                                                                                   |       |                     |

ta

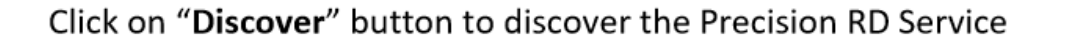

| This page says:<br>Discovering Available RDService.<br>Please wait for some time. | ×  |
|-----------------------------------------------------------------------------------|----|
|                                                                                   | ОК |
| This page says:                                                                   | ×  |
| RESERVICE DISCOVER SUCCESSION                                                     | ОК |

radiur

If the fingerprint is captured successfully, the following data will displayed

Below are the basic errors while using CSD200, for all other error codes or error message, please contact our support team on +91 84343 84343 to resolve the issue.

| SL | Error | Error Description                | Action to be taken                             |
|----|-------|----------------------------------|------------------------------------------------|
| NO | Code  |                                  |                                                |
| 1  | 700   | Capture time out                 | Try capture again                              |
| 2  | 710   | Device is used by another        | Biometric capture is involved by another       |
|    |       | application                      | application, try capture image after some time |
| 3  | 720   | Device not ready                 | Check info / errInfo element for more          |
|    |       |                                  | information                                    |
| 4  | 730   | Capture Failed                   | Try capture again                              |
| 5  | 740   | Device needs to be reinitialized | Unplug the device and plug it again            |

#### For any technical assistance/enquiry please call us-+91 84343 84343

\*\*Disclaimer: The brand names & information used in this pdf is for general demonstration and informational purpose only. The graphical representation is for user understanding easy demonstration.